# คู่มือการทำงานเครื่องสแกนใบหน้าตรวจวัดอุณหภูมิ ช่วยคัดกรอง COVID-19

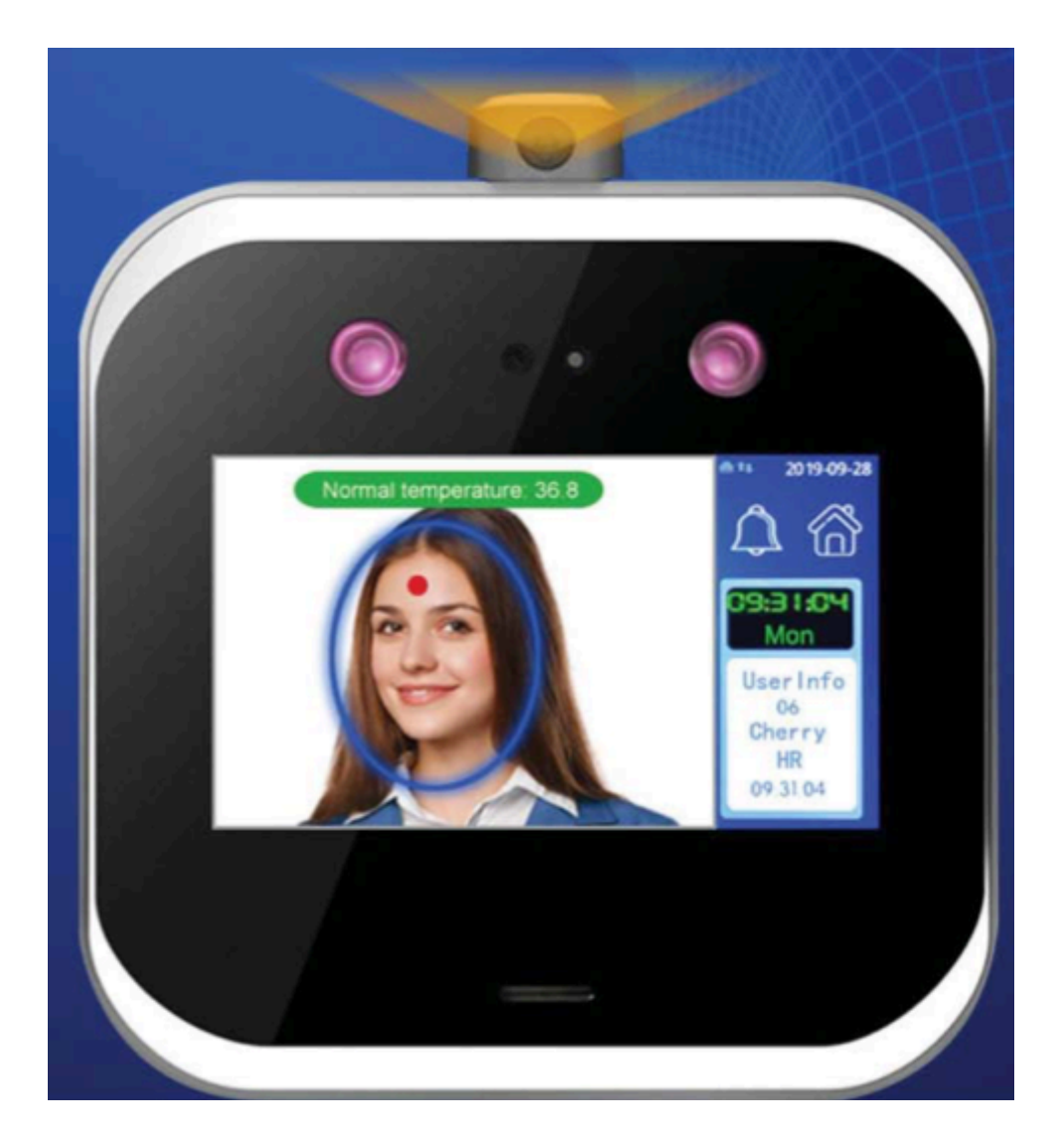

## สารบัญ

| 1. สภาพแวคล้อมการใช้งาน           | 1    |
|-----------------------------------|------|
| 2. ข้อควรระวังในการติดตั้ง        | 1    |
| 3. ขั้นตอนที่แนะนำ                | 2    |
| 4. เมนู                           | 2    |
| 5. ผู้ใช้                         | 3    |
| 5.1 การถงทะเบียน                  | 3    |
| 5.2 รายชื่อผู้ใช้                 | 4    |
| 5.3 ฝ่าย                          | 4    |
| 5.4 DownData                      | 4    |
| 5.5 ขึ้นข้อมูล                    | 5    |
| 5.6 การนำเข้ารูปภาพ               | 5    |
| 6. กำหนดการ                       | 5    |
| 6.1 เกรษขั้นต่ำ                   | 5    |
| 6.2 Shift                         | 5    |
| 6.3 คำเตือนการบันทึก              | 6    |
| 6.4 ข้อมูลการบันทึก               | 7    |
| 7. รายงาน                         | 7    |
| 8. ระบบ                           | . 10 |
| 8.1 การตั้งค่าทั่วไป              | 10   |
| 8.2 การตั้งก่าขั้นสูง             | . 10 |
| ۶ <u>م</u> م                      |      |
| ขอความเกนจานวนอกขระสูงสุด 3900 ตว |      |
| 9. การตุดตุงประตู                 | 11   |
| 9.1 การตดตงประตู<br>*             | 11   |
| 9.2 การตั้งเวลา                   | 11   |
| 9.3 ลือกการถงทะเบียน              | 12   |
| 9.4 กลุ่มเวลา                     | 13   |
| 9.5 ปลคลิอกกลุ่ม                  | 14   |
| 10. กระดิง                        | 15   |
| 11. การสื่อสาร                    | 15   |
| 11.1 Comm                         | 15   |
| 11.2 เซิร์ฟเวอร์                  | . 16 |
| 11.3 NTP                          | 16   |
| 11.4 อินเตอร์เน็ต                 | . 17 |

| 11.5 Wifi                                                | 17 |
|----------------------------------------------------------|----|
| 12. ข้อมูลระบบ                                           | 18 |
| ภาคผนวก 1 แผนผังแผนผังการเดินสายไฟของการควบคุมการเข้าถึง | 19 |
| ภาคผนวก 2 บทนำวิธีการป้อนข้อมูล                          | 20 |
| ภาคผนวก 3 ฟังก์ชั่นการวัคอุณหภูมิ                        | 21 |

ขอขอบคุณที่ใช้ผลิตภัณฑ์ของเราซึ่งใช้เทคโนยี่ล่าสุด ที่มีหน่วยประมวลผล ARM มั่นคงความเร็วใน การรับข้อมูลที่รวดเร็วมีประสิทธิภาพ และเป็นตัวชี้วัดอยู่ในระดับชั้นนำของอุตสาหกรรมตอบสนองการทำงาน ที่มีประสิทธิภาพของคุณอย่างเต็มที่กับความต้องการ

เนื่องจากการปรับปรุงอย่างต่อเนื่องของผลิตภัณฑ์ประสิทธิภาพและพารามิเตอร์ทั้งหมด อาจมีการเปลี่ยนแปลงผลิตภัณฑ์โดยไม่ต้องแจ้งให้ทราบล่วงหน้า ที่เกิดขึ้นจริงผลิตภัณฑ์อาจไม่สอดกล้องกับ ข้อมูลและจะไม่รับผิดชอบความกลาดเกลื่อนใด ๆ ระหว่างพารามิเตอร์ทางเทกนิกที่เกิดขึ้นจริงและข้อมูล description คำอธิบายรูปภาพในเอกสารนี้อาจไม่ตรงกับรูปภาพของผลิตภัณฑ์ในมือของคุณโปรดอ้างอิงถึง ผลิตภัณฑ์จริง

#### 1. สภาพแวดล้อมการใช้งาน

 หลีกเลี่ยงการติดตั้งอุปกรณ์ในสถานที่ซึ่งแสงจ้าส่องเข้ามา แสงที่แข็งแกร่งมีอิทธิพลต่อการ จดจำใบหน้าซึ่งอาจนำไปสู่ความล้มเหลวของใบหน้าการตรวจสอบการรับรู้

 อุณหภูมิการทำงานของอุปกรณ์คือ 0 °C – 45 °Cหลีกเลี่ยงการใช้งานกลางแจ้งในระยะยาว การใช้งานกลางแจ้งในระยะยาวจะมีผลต่อการทำงานปกติของอุปกรณ์ ถ้ามันเป็นจะต้องใช้กลางแจ้ง, ขอ แนะนำให้ใช้ม่านบังแคคและความร้อน อุปกรณ์ระบายความร้อนในช่วงฤดูร้อนและอุปกรณ์เก็บความร้อนใน ฤดูหนาว

#### 2. ข้อควรระวัง

ในการติดตั้งแก้ไขแผงด้านหลังบนผนัง→ติดตั้งอุปกรณ์บนแผงด้านหลัง→ขันให้แน่น สกรูที่ ด้านล่างของเครื่อง

 ก่อนการติดตั้งโปรดตรวจสอบให้แน่ใจว่าระบบไฟฟ้าของอุปกรณ์นั้นเป็นปีดระหว่างการ ติดตั้ง การติดตั้งแบบสดและการเดินสายสามารถทำให้เครื่องเสียหายเนื่องจากการสัมผัสกับสายไฟ

 ในสถานการณ์ที่กระแสไฟฟ้าสถิตหนักโปรดเชื่อมต่อสายกราวด์ก่อนแล้วจึงเชื่อมต่อสายอื่นๆ ซึ่งสามารถป้องกันอุปกรณ์จากความเสียหายในไฟฟ้าสถิต

3) ถ้าไม่ใช้พอร์ตของเทอร์มินัล โปรดอย่าเปิดเผยบรรทัดที่เชื่อมต่อพอร์ตที่ไม่ได้ใช้ อาจทำให้ อุปกรณ์เกิดความเสียหายกับไฟฟ้าลัดวงจรได้ในเวลาเดียวกันโปรดใช้เส้นสีต่างกันในการเชื่อมต่อพอร์ต แยกแยะพอร์ตต่าง ๆ

4) โปรคต่อสายอื่นก่อนเชื่อมต่อสายไฟและในที่สุดทคสอบพลัง หากพบว่าอุปกรณ์ไม่สามารถ ทำงานได้ตามปกติหลังจากไฟฟ้าเปิคต้องตัดไฟและตรวจสอบอุปกรณ์และทุกสาย

5) หากระยะห่างระหว่างแหล่งจ่ายไฟและอุปกรณ์อยู่ใกลมันจะเคร่งครัคห้ามใช้สายเคเบิล เครือข่ายหรือสายพิเศษอื่น ๆ แทนสายไฟ

6) เมื่อเดินสายอุปกรณ์การเข้างานเนื่องจากการเดินสายผิดปกติอุปกรณ์วงจรเมนบอร์ดและเครื่อง สแกนลายนิ้วมือถูกไฟไหม้ซึ่งเป็นสาเหตุให้อุปกรณ์ไม่สามารถใช้งานได้ตามปกติซึ่งไม่อยู่ในขอบเขตการ รับประกัน

1

## 3. ขั้นตอนที่แนะนำ

 1) ขั้นตอนที่ 1: เปิดกล่องเพื่อตรวจสอบอุปกรณ์และเปิดอุปกรณ์ ตรวจสอบข้อยกเว้นตั้งวันที่และ เวลาของอุปกรณ์และติดตั้งอุปกรณ์

- 2) ขั้นตอนที่ 2: เพิ่มผู้ใช้และลงทะเบียนรหัสผ่านของผู้ใช้ ฯลฯ
- 3) ขั้นตอนที่ 3: ตั้งกะ
- 4) ขั้นตอนที่ 4: ตั้งก่ากำหนดการกะสำหรับผู้ใช้
- 5) ขั้นตอนที่ 5: ดาวน์โหลดบันทึกการเข้างานเมื่อสิ้นเดือน

#### 4. เมนู

ในอินเทอร์เฟซเริ่มต้นให้กลิกไอกอน"" ที่มุมขวาบนของหน้าจอเพื่อเข้าถึง เข้าสู่เมนูเมื่อผู้ดูแลระบบลงทะเบียนหลังจากผ่านการตรวจสอบใบหน้าของผู้ดูแลระบบ

หรือรหัสผ่านจากนั้นเมนูสามารถป้อน

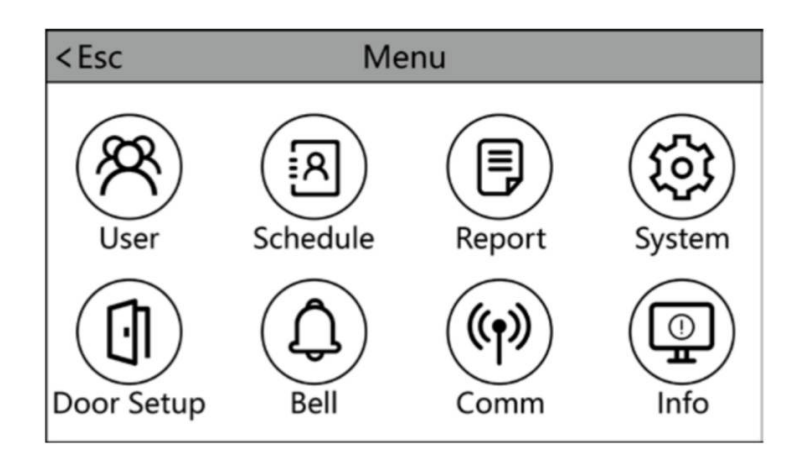

•ผู้ใช้: ลงทะเบียนผู้ใช้ดูรายชื่อผู้ใช้ตั้งก่าแผนกดาวน์โหลดข้อมูลการลงทะเบียนและอัพโหลดข้อมูล การลงทะเบียน

•กำหนดการ: บันทึกการตั้งค่าคำเตือน, การตั้งค่าขั้นต่ำเกรซ, บันทึกข้อมูล

•รายงาน: ตั้งชื่อ บริษัท มันจะปรากฏในรายงานเข้าร่วมการคาวน์โหลดรายงานในรูปแบบ Excel บันทึกการเข้างานในรูปแบบ TXT

 การตั้งก่าระบบ: มันมีการตั้งก่าทั่วไปเช่นเวลาเขตเวลาภาษา การตั้งก่าและฟังก์ชั่นอื่น ๆ เช่นการตั้ง ก่าการ์ครูปแบบการลบผู้ใช้และบันทึกทั้งหมดการทดสอบอุปกรณ์.

•การตั้งค่าประตู: ตั้งค่ารูปแบบเอาต์พุต Wiegand, ถือคการหน่วงเวลา, ตั้งเวลา, ถือคการตั้งค่าการ ลงทะเบียนและการตั้งค่ากลุ่มเวลา

•เบลล์: ตั้งเวลาเสียงเรียกเข้าทั้งหมด 24 กลุ่มสามารถตั้งค่าได้

•การสื่อสาร: ตั้งหมายเลขอุปกรณ์, การตั้งค่าเซิร์ฟเวอร์, การตั้งค่า NTP, อีเธอร์เน็ตการตั้งค่าและการ ตั้งค่า wifi

•ข้อมูล: ข้อมูลการลงทะเบียนแบบสอบถามและข้อมูลรายละเอียดของ เครื่อง

5. ผู้ใช้

ข้อมูลพื้นฐานของผู้ใช้บนอุปกรณ์ประกอบด้วยใบหน้า, การ์ด, รหัสผ่านและสิทธิพิเศษ ในการจัด การ การเข้าร่วมเนื่องจากการเปลี่ยนแปลงบุคลากรดังนั้นอุปกรณ์ให้เพิ่มลบเปลี่ยนผู้ใช้และการดำเนินงานอื่นๆ

คลิกที่ไอคอน ที่มุมขวาบนของหน้าจอเพื่อเข้าถึงเมนู → 【ผู้ใช้】 ,ซึ่งรวมถึงผู้ใช้ที่ลงทะเบียนดูรายชื่อผู้ใช้ตั้ง ค่าแผนกดาวน์โหลดข้อมูลการลงทะเบียนและอัพโหลดข้อมูลการลงทะเบียน

| < Esc        | User |
|--------------|------|
| Enroll       |      |
| User List    |      |
| Dept         |      |
| Down.Data    |      |
| Up.Data      |      |
| Photo import |      |
|              |      |
|              |      |

5.1 การลงทะเบียน

| <esc< th=""><th>Enroll</th><th></th></esc<> | Enroll              |         |
|---------------------------------------------|---------------------|---------|
|                                             | ID 1<br>Name Enroll |         |
| <esc< td=""><td>Ţ</td><td></td></esc<>      | Ţ                   |         |
| Reg.Face                                    | Reg.Card            | Reg.Pwd |

ID: เมื่อลงทะเบียนผู้ใช้แต่ละคนสามารถมี "ID" ที่ไม่ซ้ำกันได้หนึ่งรายการเท่านั้น
 ชื่อ: อินพุต แก้ไขชื่อ โดยวิธีป้อนข้อมูล T9
 ใบหน้า: ทำตามคำแนะนำบนหน้าจอเพื่อลงทะเบียนใบหน้า
 การ์ค: เลือก Reg.Card แล้ววางการ์คลงบนพื้นที่ปัดเพื่อลงทะเบียนบัตร (ไม่บังคับ)
 รหัสผ่าน: ID สามารถลงทะเบียนได้หนึ่งรหัสเท่านั้น หลังจากกลิกรหัสผ่าน

ไอคอนป้อนรหัสผ่านที่จะตั้งก่าจากนั้นกดตกลงเพื่อยืนยันรหัสผ่านอีกกรั้ง หมายเหตุ: ยืนยันรหัสผ่านโดยแตะที่บริเวณการจดจำใบหน้าของหน้าจอเมื่ออุปกรณ์อยู่ในโหมดสแตนด์บายให้ ป้อน ID-click 'OK'-input password-click '**OK**'

5.2 รายการผู้ใช้

| < Esc |        |      | Find.ID | Find.Nam |
|-------|--------|------|---------|----------|
| ID    | Name   |      |         |          |
| 1     | Ryan   |      |         | Ø        |
| 2     | Dan    |      |         | Ø        |
| 3     | Sophie |      |         | Ø        |
|       | Prev   | Next |         |          |

## 5.2 User List

เรียกดูบุคกลที่ลงทะเบียนทั้งหมดในอุปกรณ์กลิกผู้ใช้ที่เกี่ยวข้องเพื่อแก้ไขข้อมูลรวมถึงชื่อรหัสผ่าน ฝ่ายผู้ดูแลระบบ; คุณยังสามารถเปลี่ยนใบหน้าข้อมูลการลงทะเบียนหรือลบผู้ใช้นี้คุณสามารถค้นหาผู้ใช้ที่คุณ ต้องการได้อย่างรวดเร็วเพื่อแก้ไขโดย (ค้นหา ID) หรือ (ค้นหาชื่อ) ที่ค้านบนของหน้า หมายเหตุ: สำหรับ (Admin) คุณสามารถเลือกได้สามระดับที่แตกต่างกันผู้ใช้: หากมีผู้ดูแลระบบและ ผู้ดูแลระบบ Enr ในอุปกรณ์นี้ผู้ใช้จะไม่ได้รับอนุญาตให้เข้าถึงเมนูผู้ดูแลระบบ: ผู้จัดการของอุปกรณ์นี้ ผู้ดูแล ระบบเท่านั้นที่ได้รับอนุญาตให้เข้าถึงเมนู และบุคคลนี้สามารถใช้งานรายการทั้งหมดในอุปกรณ์นี้ผู้ดูแลระบบ Enr: หรือที่เรียกว่า registar บุคคลประเภทนี้ยังได้รับอนุญาตให้เข้าถึงเมนู แต่เขาสามารถลงทะเบียนผู้ใช้ได้ เท่านั้น

#### 5.3 ฝ่าย

| มา ส่            | ຈີນອ            |           |
|------------------|-----------------|-----------|
| แก้ไขช่อแผนกสามา | รถรองราปได้สงสด | 14 แผนก   |
|                  |                 | 1.00.0000 |

| <b>••</b> | · · | • •     |
|-----------|-----|---------|
| < Esc     | De  | pt.     |
| HR        |     | Finance |
|           |     |         |
|           |     |         |
|           |     |         |
|           |     |         |
|           |     |         |
|           |     |         |

#### 5.4 ลงข้อมูล

ใส่ U-disk ดาวน์โหลดข้อมูลผู้ใช้ (รวมถึงชื่อ face.etc) ก็คือแนะนำให้สำรองข้อมูลผู้ใช้เป็นประจำ

## 5.5 ขึ้นไปที่ข้อมูล

ใส่ดิสก์ U อัปโหลดไฟล์สำรองข้อมูลก่อนหน้าการดำเนินการนี้ยังสามารถใช้ได้เพื่อซิงโครไนซ์ ข้อมูลบุคลากรระหว่างสองอุปกรณ์ของสองรุ่นเดียวกัน 5.6 การนำเข้ารูปภาพ

#### 6. กำหนดการ

กลิกที่ไอคอนที่มุมขวาบนของหน้าจอเพื่อเข้าถึงเมนู→ 【กำหนดการ】 รวมการตั้งค่าเกรซมิน การตั้งค่ากะการตั้งค่าการบันทึกคำเตือนและข้อมูลบันทึก

## 6.1 Grace Min

| <esc< th=""><th>Sch</th><th>nedule</th><th></th></esc<> | Sch   | nedule      |          |
|---------------------------------------------------------|-------|-------------|----------|
| Grace Min                                               | Shift | Rec Warning | Log Info |
| Late                                                    |       |             | Omin 🖉   |
| Early Leave                                             |       |             | Omin 🖉   |

| Item        | Unit | Meaning                                                                                | Scope |
|-------------|------|----------------------------------------------------------------------------------------|-------|
| Late        | Min  | When user's late arrival time exceeds ***<br>mins, then it is counted as late arrival. | 0-60  |
| Early Leave | Min  | When user's early leave time exceeds ***<br>mins, then it is counted as early leave.   | 0-60  |

#### 6.2 Shift

1) แก้ไขการเปลี่ยนแปลง (การเลื่อนครั้งเดียว) คลิกไอคอนที่มุมขวาบนของหน้าจอเพื่อ
 เข้าถึงเมนู →กำหนดการ→กะ

| <es< th=""><th>с</th><th></th><th>Sche</th><th>dule</th><th></th></es<> | с       |       | Sche  | dule        |          |
|-------------------------------------------------------------------------|---------|-------|-------|-------------|----------|
| Gra                                                                     | ce Min  | Shift |       | Rec Warning | Log Info |
|                                                                         | AM      |       | Р     | M           | Over     |
| 1.                                                                      | 08:00-1 | 2:00  | 13:30 | 0-17:30     | Ø        |
| 2.                                                                      | 08:00-1 | 2:00  |       |             | Ø        |
| 3.                                                                      |         |       |       |             | Ø        |
| 4.                                                                      |         |       |       |             | Ø        |
| 5.                                                                      |         |       |       |             | Ø        |
| 6.                                                                      |         |       |       |             | Ø        |

ตามเวลาทำงานจริงเพื่อแก้ไขกะสถานะสามารถตั้งก่าสถานะเป็นสัญญาณ (การเข้าร่วมปกติ) หรือถ่วงเวลา

 2) แก้ไข Shift (หลายกะ) เมื่อมีการเลื่อนหลายครั้งเราขอแนะนำให้ดาวน์โหลด shift shift เพื่อแก้ไข shift และแก้ไขทุกคนเลื่อนผ่าน shift shift และอัปโหลดกลับไปยังอุปกรณ์เพื่อหลีกเลี่ยงความน่าเบื่อ การดำเนินงานบนอุปกรณ์ การดำเนินการเฉพาะมีดังนี้:

A、 หลังจากเข้าถึงเมนู→ 【รายงาน】 → 【ดาวน์โหลด Shift 】 แล้วใส่ U-disk เพื่อดาวน์โหลดกะ แผ่น

(หมายเหตุ: นอกเหนือจากการตั้งกะคุณยังสามารถกำหนดกะที่สอคกล้องกับผู้ใช้ที่แตกต่างกัน)

B、 เปิดแผ่นข้อมูลพนักงานที่กุณเพิ่งดาวน์โหลดไปยังดิสก์ U บนพีซี

C、 หลังจากแก้ไขแล้วให้อัปโหลดกลับไปยังอุปกรณ์

(สำหรับรายละเอียดเพิ่มเติมโปรดดูที่ 【download shift 】 และ 【 upload shift 】 partsในบทที่ 7)

#### 6.3 การเตือนภัย

| < Esc        | Sch   | edule       |          |
|--------------|-------|-------------|----------|
| Grace Min    | Shift | Rec Warning | Log Info |
| Log Warning  |       |             | 1000 🖉   |
| Log Interval |       |             | 1sec 🖉   |
| Save Photo   |       |             | No 🖉     |
|              |       |             |          |
|              |       |             |          |
|              |       |             |          |

| 【Log Warning】  | : เมื่อจำนวนของระเบียนที่เหลือที่สามารถเก็บไว้ได้น้อยกว่าค่าข้อความเตือนจะเป็น    |
|----------------|-----------------------------------------------------------------------------------|
|                | ปรากฏขึ้นเมื่อเจาะ                                                                |
| 【Log Interval】 | : หากผู้ใช้ตรวจสอบซ้ำภายในเวลาที่กำหนดอุปกรณ์จะแจ้งให้ยืนยันแล้วและบันทึกนี้      |
|                | จะไม่ถูกจัดเก็บ                                                                   |
| [Save Photo]   | : ตั้งค่าว่าจะบันทึกภาพเมื่อลงทะเบียนใบหน้า, ภาพถ่ายไฟล์ยังสามารถส่งออกเมื่อดาวน้ |
|                | โหลดการลงทะเบียนข้อมูล.                                                           |

## 6.4 บันทึกข้อมูล

ป้อน ID ผู้ใช้และช่วงเวลาเพื่อค้นหาบันทึกของผู้ใช้ที่เกี่ยวข้องหากตั้งค่าพื้นที่ ID ผู้ใช้ว่างเปล่า จากนั้นจะทำการสืบค้นระเบียนทั้งหมดของผู้ใช้ทั้งหมด

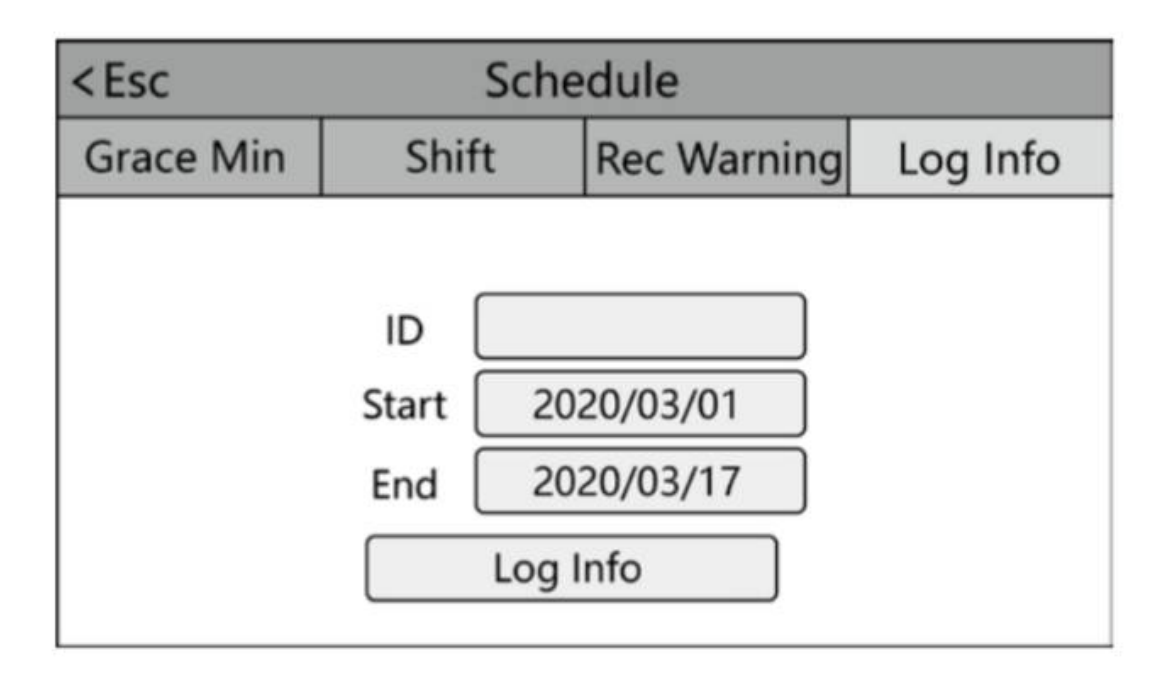

#### 7. รายงาน

คลิกที่ไอคอนที่มุมขวาบนของหน้าจอเพื่อเข้าถึงเมนู→

(รายงาน) มันมีการตั้งก่าชื่อ บริษัท ดาวน์โหลด / อัปโหลดกะดาวน์โหลดรายงานและดาวน์โหลดบันทึก การเข้างาน

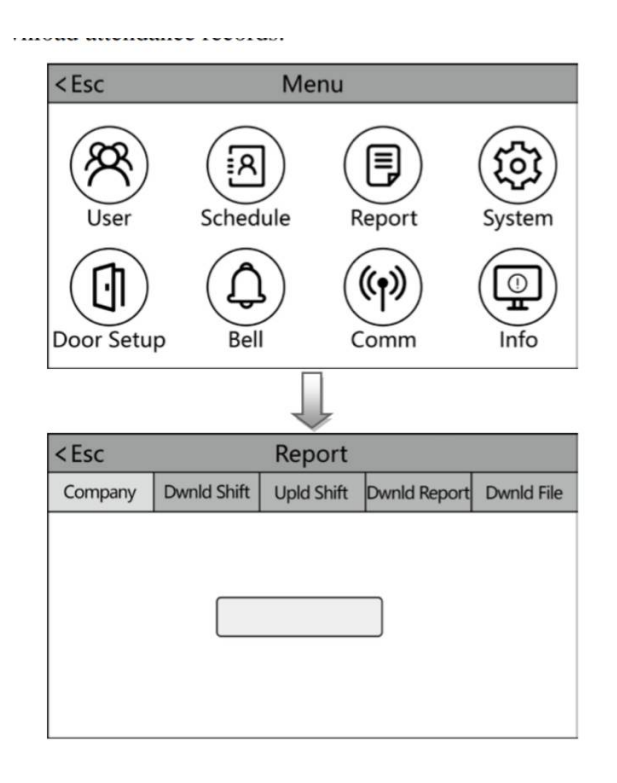

## 【บริษัท】: ตั้งชื่อ บริษัท มันจะแสดงในรายงาน

【ดาวน์โหลด shift 】 : ใส่ U-disk สามารถดาวน์โหลดข้อมูลการตั้งค่ากะได้ (ตารางเวลา) และ ข้อมูลการตั้งเวลาของผู้ใช้ (Shift table) ในรูปแบบ Excel จากนั้นแก้ไขบน PC

|       | Times table |       |            |       |       |       |  |  |  |  |  |  |
|-------|-------------|-------|------------|-------|-------|-------|--|--|--|--|--|--|
|       |             |       | Shift Time |       |       |       |  |  |  |  |  |  |
| Shift | Α           | х     | P          | π     | 01    | /er   |  |  |  |  |  |  |
| No    | In          | Out   | In         | Out   | In    | Out   |  |  |  |  |  |  |
| 1     | 08:00       | 12:00 | 13:30      | 17:30 | 18:30 | 21:00 |  |  |  |  |  |  |
| 2     | 08:00       | 12:00 |            |       |       |       |  |  |  |  |  |  |
| 3     | 23:00       | 07:00 |            |       |       |       |  |  |  |  |  |  |
| Tine  | Shifts / 2  |       |            | 04    |       |       |  |  |  |  |  |  |

แก้ไขกะตามเวลากะจริง หลังจากแก้ไขและบันทึกไฟล์ลงใน U-คิสก์

## บันทึก:

 เพื่อความปลอดภัยของข้อมูล ต้องคัดลอกไฟล์ไปยังคอมพิวเตอร์แล้วแก้ไขจากนั้น คัดลอก กลับสู่ดิสก์ U อย่าแก้ไขโดยตรงใน U-disk มิฉะนั้นจะเกิดข้อผิดพลาดได้รับแจ้งเมื่ออัพโหลด

 เวลาเข้างานต้องอยู่ในรูปแบบของเวลาและประเภทการเข้างานต้องเป็นรูปแบบของตัวเลข ดังนั้นเมื่อคุณจัดการการตั้งก่ากรุณาใส่ใจว่าการป้อนข้อมูลวิธีการอยู่ในสถานะครึ่งมุมภาษาอังกฤษ วิธีการ ตรวจสอบ: ตัวอย่างเช่นเมื่อคุณป้อนข้อมูล 10:30 ดับเบิลกลิกที่เซลล์นี้จากนั้นซอฟต์แวร์จะเปลี่ยนตัวเลขให้ เป็นอัตโนมัติ10:30:00

3) หากคุณไม่ต้องการตอกบัตรตอนเที่ยงให้รวมสองส่วนเข้าด้วยกัน สำหรับตัวอย่าง:

08 : 30-12 : 00 13 : 30-17 : 50, สามารถตั้งค่าเป็นตอนที่ 1:08 : 30-17 : 50 ไม่อนุญาตการตั้ง ค่าการข้ามเวลา ตัวอย่างเช่นเมื่อคุณเสร็จสิ้นการตั้งค่าส่วนที่ 1 คุณไม่สามารถข้ามส่วนที่ 2 และไปตั้งค่าส่วน ที่ 3

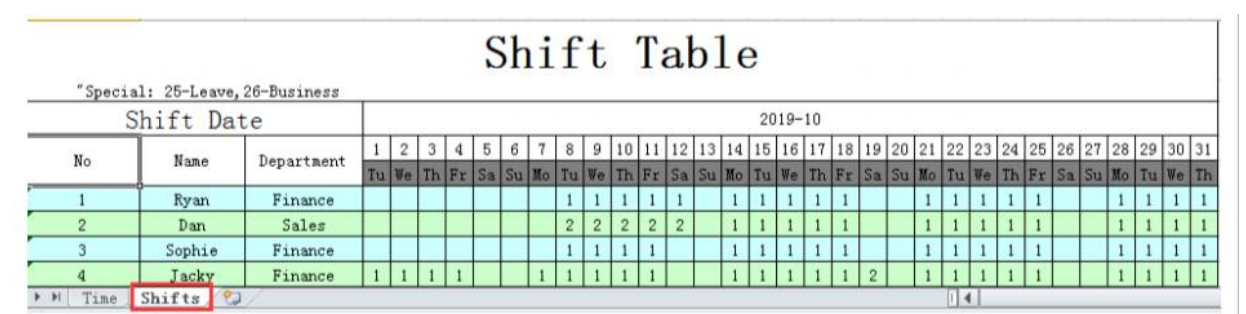

กำหนดกะให้กับผู้ใช้ "1" ในตารางนี้หมายถึงกะ 1 (กะเริ่มต้นคือshift 1) ตามสถานการณ์จริงเพื่อ กำหนดกะให้กับผู้ใช้1-24 หมายถึงการเปลี่ยนแปลงที่แตกต่างกัน 25 และ 26 สอดคล้องกับการลาและธุรกิจ การเดินทางตามลำดับและไม่สามารถแก้ไขได้หากตั้งค่าว่างจะแสดงการพักผ่อนหรือวันหยุดเราแนะนำให้ แก้ไขและอัปโหลดชีตไปยังอุปกรณ์ก่อนดาวน์โหลดรายงานการเข้าร่วมประชุมสิ้นเดือน (อัปโหลดกะ) : หลังจากแก้ไขใส่ U-disk แล้วคลิก (Upld Shift) แล้วคุณสามารถอัปโหลดการตั้ง
 ค่ากะที่แก้ไขและข้อมูลการตั้งเวลาของผู้ใช้ลงในอุปกรณ์

(ดาวน์โหลดรายงาน) : ใส่ U-disk เลือกเวลาเริ่มต้นและสิ้นสุดจากนั้นกลิก 'รายงาน' เพื่อดาวน์โหลด ประกอบด้วยรายงาน 5 ประเภทดังนี้:

|                                                    | Summary of Attendance                                                                                                    |                                                           |                                                                                                    |                                                                     |                  |              |              |              |                                                                                                    |                            |                                                                                        |                                                  |                                        |                                                                    |                                        |                          |                                  |                                       |        |        |         |         |
|----------------------------------------------------|----------------------------------------------------------------------------------------------------|-----------------------------------------------------------|----------------------------------------------------------------------------------------------------|---------------------------------------------------------------------|------------------|--------------|--------------|--------------|----------------------------------------------------------------------------------------------------|----------------------------|----------------------------------------------------------------------------------------|--------------------------------------------------|----------------------------------------|--------------------------------------------------------------------|----------------------------------------|--------------------------|----------------------------------|---------------------------------------|--------|--------|---------|---------|
| Date:                                              | tte: 2019/10/01 ~ 10/22( Tiamy ) lote: please complete the part of orange color manually.                                                                                                    |                                                           |                                                                                                    |                                                                     |                  |              |              |              |                                                                                                    |                            |                                                                                        |                                                  |                                        |                                                                    |                                        |                          |                                  |                                       |        |        |         |         |
|                                                    |                                                                                                    |                                                           | Longth o                                                                                                    | of work                                                             | Tar              | dines        | s Ear        | ly Lea       | ve Ove                                                                                                | r time                     | Attend                                                                                 | Burt                                             |                                        |                                                                    |                                        | lonus                    | Pay .                            | Pa                                    | Peda   | tion   |         |         |
| No                                                 | Hane                                                                                                    | Departmen                                                 | Require<br>d                                                                                                    | Actual                                                              | tin<br>es        | ain          | tis          | ain          | Regu                                                                                                  | lr Spec                    | i (Required<br>Actual)                                                                 | M ness<br>Trip                                   | Abse                                   | e.                                                                 | Note                                   | Over                     | All                              | ce Leave                              | Abaen  | Deduct | Pay     | Reno    |
| 1                                                  | Ryan                                                                                                    | Finance                                                   | 96.00                                                                                                    | 15,45                                                               | 1                | 9            | 1            | 6            | 2.4                                                                                                   |                            | 12/2                                                                                   |                                                  | 10                                     |                                                                    |                                        |                          |                                  |                                       |        |        |         |         |
| 2                                                  | Dan                                                                                                    | Sales                                                     | 76.00                                                                                                    | 0.00                                                                |                  |              |              |              |                                                                                                    |                            | 12/0                                                                                   |                                                  | 12                                     |                                                                    |                                        |                          |                                  |                                       |        |        |         |         |
| 3                                                  | Sophie                                                                                                    | Finance                                                   | 88.00                                                                                                    | 5.59                                                                | 2                | 75           | 1            | 46           | 0.3                                                                                                   |                            | 11/1                                                                                   | _                                                | 10                                     |                                                                    | -                                      | _                        |                                  |                                       |        |        |         |         |
| 4                                                  | Jacky                                                                                                    | Finance                                                   | 132.00                                                                                                    | 2.29                                                                | 1                | 91           | _            | -            |                                                                                                    |                            | 17/1                                                                                   |                                                  | 16                                     |                                                                    |                                        | -                        | -                                | _                                     | -      |        |         | _       |
| 5                                                  | Eric                                                                                                    | Finance                                                   | 128.00                                                                                                    | 0.00                                                                | L                |              | _            |              |                                                                                                    | 0.4                        | 16/0                                                                                   | _                                                | 16                                     |                                                                    |                                        |                          |                                  |                                       |        |        |         | _       |
| A                                                  | and the second second s | She / Long                                                | A Date of the second second se |                                                                     |                  |              |              |              |                                                                                                    |                            |                                                                                        |                                                  |                                        |                                                                    |                                        |                          |                                  |                                       |        |        |         |         |
| P P Suna                                           | ary Thi                                                                                                    | fts / Logs .                                              | Abnormal                                                                                                    | . 1.2.2                                                             | 2.95             | 395 M        | 11.0510      |              | Cl.                                                                                                   | C.L                        | а. Т.                                                                                  | 1.1                                              | and ball is to                         |                                                                    |                                        |                          |                                  |                                       |        |        |         |         |
| Date:                                              | 201                                                                                                    | fts / Legs                                                | * 10/22                                                                                                    | ( Tinny                                                             | 7                | 010.2        |              |              | Shi                                                                                                   | ft                         | s Ta                                                                                   | ıb1                                              | e                                      | " St                                                               | ecia                                   | : 25-                    | Leave                            | - 26-Bu                               | ines   | Trin   | Space-1 | lolidas |
| Date:                                              | 201                                                                                                    | 9/10/01                                                   | ~ Abnormal                                                                                                    | ( Timny                                                             | <u>,</u>         | 45.40.LC     |              |              | Shi                                                                                                   | ft                         | s Ta                                                                                   | ıb1                                              | e                                      | " Sj                                                               | ecia                                   | : 25-                    | Leave                            | , 26-Bu                               | iness  | Trip,  | Space-1 | Holiday |
| H Summ<br>Date:<br>No                              | 201                                                                                                    | 9/10/01                                                   | <sup>7</sup> 10/22<br>Departs                                                                                                    | (Tinny<br>hent                                                      | 7 )<br>2<br>1 Ve | 3<br>Th      | 4<br>81      | 5 6<br>Sa Su | Sh i<br>7 8<br>Mo Tu                                                                                  | ft<br>9 1<br>We I          | s Ta<br>0 11 12<br>1 Fr Sa                                                             | 13 14<br>Su Mo                                   | e<br>15 1<br>Tu V                      | <mark>(S)</mark><br>6 17<br>/e Th                                  | ecia<br>18                             | 9 20<br>a Su             | Leave<br>21 2<br>Mo 1            | 2 2                                   | iness  | Trip,  | Space-1 | loliday |
| H Summ<br>Date:<br>No<br>1                         | 201                                                                                                    | 9/10/01<br>Name<br>Ryan                                   | To/22<br>Departs<br>Finance                                                                                                    | (Tinny<br>aent 1<br>ce                                              | 2                | 3<br>Th      | 4<br>Fr      | 5 6<br>Sa Su | 7 8<br>10 TU                                                                                          | 9 1<br>9 1                 | S Ta<br>11 12<br>Fr Sa<br>1 1                                                          | 13 14<br>Su Mo                                   | e<br>15 1<br>Tu V                      | <mark>(S)</mark><br>6 17<br>/e Th<br>1 1                           | ecia<br>18<br>Fre<br>1                 | 9 20<br>a Su             | 21 2<br>10 1                     | 2 26-Bu                               | iness  | Trip,  | Space-1 | loliday |
| Date:<br>No<br>1<br>2                              | 201                                                                                                    | 19/10/01<br>Name<br>Ryan<br>Dan                           | Tinane<br>Sale:                                                                                                    | (Tinny<br>aent 1<br>ce 5                                            | 7 )<br>2<br>1 V( | 3<br>7h      | 4<br>Fr      | 5 6<br>Sa Su | <b>Shi</b><br>7 8<br>Mo Tu<br>1<br>2                                                                  | 9 1<br>9 1<br>1 2          | <b>S T</b> 2<br><b>0</b> 11 12<br><b>A</b> Fr Sa<br><b>1</b> 1<br><b>2</b> 2           | 13 14<br>Su Mo<br>1                              | e<br>15 1<br>Tu V<br>1                 | <sup>7</sup> Sj<br>6 17<br>/e Th<br>1 1<br>1 1                     | 18<br>18<br>1<br>1                     | 9 20<br>5 5 4            | 21 2<br>16 1<br>1                | 2 2 2                                 | siness | Trip,  | Space-1 | loliday |
| Date:<br>No<br>1<br>2<br>3                         | 201                                                                                                    | 9/10/01<br>Nane<br>Ryan<br>Dan<br>Sophie                  | <sup>7</sup> 10/22<br>Departs<br>Finan<br>Sale<br>Finan                                                                                                    | (Timmy<br>nent 1<br>cce<br>s<br>cce                                 | 2                | 3<br>Th      | 4<br>Fr      | 5 6<br>Sa Su | 7 8<br>10 Tu<br>11<br>2<br>1                                                                          | 9 1<br>9 1<br>1 2<br>1     | <b>S T</b> 2<br><b>11 12</b><br><b>5 5 3</b><br><b>1 1</b><br><b>2 2 2</b><br><b>1</b> | 13 14<br>Su No<br>1<br>1                         | e<br>15 1<br>10 V<br>1                 | <sup>5</sup> Sj<br>6 17<br>/e Th<br>1 1<br>1 1<br>1 1              | 18<br>18<br>1<br>1<br>1                | 1: 25-<br>9 20<br>a Su   | 21 2<br>10 1<br>1                | 2 - Bu<br>2 - Bu<br>1                 | siness | Trip,: | Space-1 | ioliday |
| • • • 5umm<br>Date:<br>No<br>1<br>2<br>3<br>4      | 201                                                                                                    | 9/10/01<br>Nane<br>Ryan<br>Dan<br>Sophie<br>Jacky         | <sup>7</sup> 10/22<br>Departs<br>Finan<br>Sale<br>Finan<br>Finan                                                                                                    | (Timay<br>acont 1<br>ce<br>s<br>ce<br>ce<br>ce                      | 2                | 3<br>Th      | 4<br>Ex<br>1 | 5 6<br>Sa Su | 7 8<br>Mo Tu<br>1<br>2<br>1<br>1                                                                      | 9 1<br>We 1<br>1 2<br>1    | S Ta<br>11 12<br>Fr Sa<br>1 1<br>2 2 2<br>1<br>1                                       | 13 14<br>Su Mo<br>1<br>1<br>1<br>1               | e<br>15<br>1<br>1<br>1<br>1            | <sup>5</sup> Sj<br>6 17<br>7e Th<br>1 1<br>1 1<br>1 1<br>1 1       | 18<br>18<br>1<br>1<br>1<br>1<br>1      | 25-<br>9 20<br>a Su      | 21 2<br>10 1<br>1<br>1           | 2 2 2 2 2 2 2 2 2 2 2 2 2 2 2 2 2 2 2 | Tiness | Trip,  | Space-1 | Joliday |
| • • • Suan<br>Date:<br>No<br>1<br>2<br>3<br>4<br>5 | 201                                                                                                    | 9/10/01<br>Nane<br>Ryan<br>Dan<br>Sophie<br>Jacky<br>Eric | <sup>7</sup> 10/22<br>Departs<br>Finan<br>Sale<br>Finan<br>Finan<br>Finan                                                                                                    | (Timay<br>aont 1<br>ce<br>s<br>ce<br>ce<br>ce<br>te<br>1<br>ce<br>1 |                  | 3<br>Th<br>1 | 4<br>Er<br>1 | 5 6<br>Sa Su | 7         8           Mo         Tu           1         1           1         1           1         1 | 9 1<br>9 1<br>1 2 2<br>1 1 | S Ta<br>11 12<br>Fr Sa<br>1 1<br>2 2 2<br>1<br>1<br>1<br>1                             | 13 14<br>13 14<br>Su Mo<br>1<br>1<br>1<br>1<br>1 | e<br>15<br>10<br>1<br>1<br>1<br>1<br>1 | <sup>7</sup> Sj<br>6 17<br>7 Th<br>1 1<br>1 1<br>1 1<br>1 1<br>1 1 | 18<br>18<br>1<br>1<br>1<br>1<br>1<br>1 | 25-<br>9 20<br>a 5u<br>2 | 21 2<br>10 1<br>1<br>1<br>1<br>1 | 2 26-Bu                               | siness | Trip,i | Space-1 | Joliday |

|      | List of Logs |      |       |   |      |       |     |                                                    |                                  |      |    |    |    |    |    |                |    |      |    |      |     |      |      |      |       |      |        |
|------|--------------|------|-------|---|------|-------|-----|----------------------------------------------------|----------------------------------|------|----|----|----|----|----|----------------|----|------|----|------|-----|------|------|------|-------|------|--------|
| Peri | ; bo         | 2019 | (10/0 | 1 | 0/22 | ( Tim | RY) |                                                    |                                  |      |    | -  |    |    |    |                |    |      |    |      |     | <br> | <br> | Prin | ted : | 2019 | (10/22 |
| 1    | 2            | 3    | 4     | 5 | 6    | 7     | 8   | 9                                                  | 10                               | 11   | 12 | 13 | 14 | 15 | 16 | 17             | 18 | 19   | 20 | 21   | 22  |      |      |      |       |      |        |
| lo : |              | 1    |       |   |      |       |     | Name                                               | :                                | Ryan |    |    |    |    |    |                |    | Dept | :  | Fina | nce |      |      |      |       |      |        |
|      |              |      |       |   |      |       |     | 07:58<br>12:02<br>13:25<br>17:31<br>18:28<br>21:08 | 08.09<br>12.03<br>13.23<br>17.24 |      |    |    |    |    |    | 19:33<br>19:49 |    |      |    |      |     |      |      |      |       |      |        |

| Abnormal Clocking       |                                                       |            |            |       |       |       |        |          |    |     |  |  |  |  |
|-------------------------|-------------------------------------------------------|------------|------------|-------|-------|-------|--------|----------|----|-----|--|--|--|--|
| ate: 2019/10/01 ~ 10/22 |                                                       |            |            |       |       |       |        |          |    |     |  |  |  |  |
| No                      | No Name Departme Date AM PM lardines Early Total Meno |            |            |       |       |       |        |          |    |     |  |  |  |  |
|                         | No Name nt Date In Out In Out S Leave (nm) Hemo       |            |            |       |       |       |        |          |    |     |  |  |  |  |
| 1                       | Ryan                                                  | Finance    | 2019/10/10 | 08:09 | 12:03 | 13:23 | 17:24  | 9        | 6  | 15  |  |  |  |  |
| 3                       | Sophie                                                | Finance    | 2019/10/22 | 09:10 | 11:14 | 13:35 | 17:34  | 75       | 46 | 121 |  |  |  |  |
| 4                       | Jacky                                                 | Finance    | 2019/10/16 | 09.09 |       |       |        |          |    |     |  |  |  |  |
| 4                       | Jacky                                                 | Finance    | 2019/10/19 | 09:31 | 14:03 |       |        | 91       |    | 91  |  |  |  |  |
| 7                       | Zou                                                   | Finance    | 2019/10/14 | 10:48 | 10.51 |       |        | 168      | 69 | 237 |  |  |  |  |
| H Summ                  | ary / Shift:                                          | s /Logs Al | normal 1.  | 2.3 / | 4.5.6 | 7.8.9 | / 10.1 | 1.18 / 2 |    |     |  |  |  |  |

|               |       | 2            | 019/10/ | 01 1  | 0/22  |       |        |       |       | Printed        |       | 2            | 019/10 | /22         |       |               |        |      |         |                |       |              |       |       |       |       |       |         |        |
|---------------|-------|--------------|---------|-------|-------|-------|--------|-------|-------|----------------|-------|--------------|--------|-------------|-------|---------------|--------|------|---------|----------------|-------|--------------|-------|-------|-------|-------|-------|---------|--------|
| eparts<br>ent |       |              | Finance |       |       | Suns  |        | Ryan  |       | Departm<br>ant |       |              | Sales  |             |       | <b>Eur</b> is |        | Dan  |         | Departs<br>ant |       |              | inanc |       |       | Sano  | 1 3   | Sophi e |        |
| Date          |       | 2019/1       | 0/01    | 10/22 |       | 80    |        | 1     |       | Bate           |       | 2019/1       | 0/01   | ~ 10/22     |       | 80            |        | 2    |         | Date           |       | 2019/1       | 0/01  | 10/22 |       | 86    |       | 3       |        |
|               | 1.1.1 | Buzi         | 1/0     | Ov    | er 👘  | Tar   | diness | Early | Louve | I(             |       | Busi         | 1/0    | 0           | er 👘  | 7             | diness | Eurl | y Lesve |                |       | Busi         | 1/0   | 0x    | 6T    | Tard  | iness | Early   | / Leav |
| bsence        | Leave | ness<br>Trip | (44)    | Regua | Speci | ((1)  | (an)   | (ts)  | (m)   | Absence        | Leave | ness<br>Trip | (44)   | Legus<br>lr | Speci | ((a)          | (10.0) | (12) | (m)     | Absence        | Leave | ness<br>Trip | (44)  | Regua | Speci | (1.8) | (an.) | (ts)    | (nn)   |
| 10            |       |              | 2       | 2.46  |       | 1     | .9     | 1     | 6     | 12             |       |              |        |             |       |               |        |      |         | 10             |       |              | 1     | 0.35  |       | 2     | 75    | 1       | 45     |
| _             |       |              | Att     | endar | nce   | Tabl  | c      |       | -     |                |       |              | Att    | enda        | nce   | Table         |        |      |         |                |       |              | Att   | enda  | nce   | Table |       |         |        |
| and           | 1.00  | AM           |         | 1     | 1     | 1.000 |        | Over  |       | w.             |       | AR           |        |             | 1     |               | 100    | Ove  | r       | Sec. 1         |       | AR           |       |       | 21    |       | 1.1   | Over    |        |
| 0.07 ww       | In    |              | Out     | 1     | ln 🛛  | Out   | 1      | n     | Out   | 00.44          | In    |              | Out    |             | In    | Out           | I      | a    | Out     | 00/44          | Is    | 12.71        | Out   |       | In    | Out   | I     | n i     | Out    |
| 01 Tu         | 07:1  | 50           | 12:02   | 13    | 25    | 17:3  | 1 18   | 20    | 21:08 | 01 Tu          | -     |              |        | Abr         | +5.0+ |               |        |      |         | 01 Tu          |       |              |       | Alts  | ence. |       |       |         |        |
| 02 ¥e         | 08.0  | 09           | 12.03   | 13    | :23   | 17.2  | 4      |       |       | 02 Ne          | 2     |              | _      | Abr         | ence  |               | _      |      | _       | 02 Ne          |       |              | _     | Abs   | ence  |       |       |         |        |
| 03 Th         |       |              |         |       |       |       |        |       |       | 03 Th          |       |              |        |             |       |               |        |      | _       | 03 Th          | ·     |              |       |       |       |       |       |         |        |
| 0.4 .         | 1.0   |              |         |       |       |       |        |       |       | 0.0            |       |              |        |             |       |               |        |      |         | 04.8           |       |              |       |       |       |       |       |         |        |

(คาวน์โหลดไฟล์) : เลือกช่วงวันที่มันจะทำการคาวน์โหลดไฟล์บันทึกในรูปแบบ TXT และหมายเลขที่ อยู่ด้านหลังชื่อไฟล์หมายถึงรหัสอุปกรณ์ (ID)

#### **8.** ระบบ

คลิกที่ไอคอนที่มุมขวาบนของหน้าจอเพื่อเข้าถึงเมนู→ 【ระบบ】 มันมีการตั้งค่าทั่วไปและการ ตั้งค่าขั้นสูง

## 8.1 การตั้งค่าทั่วไป

| Item        | Meaning                                                                                 |
|-------------|-----------------------------------------------------------------------------------------|
| Time        | Set device time                                                                         |
| Timezone    | Set the device's time zone, which is GMT+8 in<br>China                                  |
| Language    | Set device language                                                                     |
| Volume      | Set the volume of speaker                                                               |
| Result Time | Display time of user information after punching                                         |
| Screen Idle | How long does it take to enter screen saver when the<br>main Interface is not operating |

## 8.2 การตั้งค่าขั้นสูง

| Item             | Meaning                                |                                                               |  |  |  |  |  |  |
|------------------|----------------------------------------|---------------------------------------------------------------|--|--|--|--|--|--|
| Max Admin        | Set the maximum number of device admin |                                                               |  |  |  |  |  |  |
| Varify Moda      | Face/Card/Pwd                          | No matter what kind of verification method can be<br>verified |  |  |  |  |  |  |
| verify wode      | Others                                 | Need to verify two verification methods together              |  |  |  |  |  |  |
| Card Type        | Set the format of                      | the machine to read the card No., optional 10D、8D、<br>2H+4H   |  |  |  |  |  |  |
| Protect Excel    | Set w                                  | hether the downloaded sheet can be edited                     |  |  |  |  |  |  |
| Delete all users | I                                      | Delete all users (operate cautiously)                         |  |  |  |  |  |  |
| Delete all logs  | 1                                      | Delete all logs (operate cautiously)                          |  |  |  |  |  |  |
| Prevent Photo    | Verify t                               | hat the user is a live person instead of photo.               |  |  |  |  |  |  |
| Testing          | Check whether the camera is normal     |                                                               |  |  |  |  |  |  |

| Default         | Restore the system setting parameters of the device to the factory state<br>without affecting personnel and records |  |  |  |  |  |
|-----------------|----------------------------------------------------------------------------------------------------|--|--|--|--|--|
| Firmware Upload | Insert U-disk for device firmware upgrade                                                                           |  |  |  |  |  |

## 9. การติดตั้งประตู

คลิกที่ไอคอนที่มุมขวาบนของหน้าจอเพื่อเข้าถึงเมนู→ 【การตั้งค่าประตู】 รวมการตั้งค่าประตู การตั้งค่าเวลาล็อกการลงทะเบียนกลุ่มเวลาปลคล็อคการตั้งค่ากลุ่ม

## 9.1 การติดตั้งประตู

| Item           | 0       | Meaning                                                                                                 |
|----------------|---------|----------------------------------------------------------------------------------------------------|
| Wiegand Output | Set the | type of wiegand output, optional user ID or card No.                                                    |
| Wiegand Bit    |         | Optional 26 bit or 34 bit                                                                               |
| Lock Delay     | Set th  | he time between lock relay effective and the state of resume normal.                                    |
| Alarm          |         |                                                                                                    |
| All Alarm off  |         |                                                                                                    |
|                | NG      | Close door sensor function                                                                              |
| Sensor Mode    | NC      | Set the normal status of door to normally closed, if<br>the door keeps opened status, device will alarm |
|                | NO      | Set the normal status of door to normally opened, if<br>the door keeps closed status, device will alarm |

## 9.2 การตั้งเวลา

ตามกฎและข้อบังกับของการเข้าและออกของผู้ใช้ตั้งก่าการเข้าถึงเวลาของแต่ละสัปดาห์ ตามการตั้งก่าเวลาที่สอดกล้องกันคุณสามารถตั้งก่าทั้งหมด 50 ช่วงเวลา หมายเหตุ: ช่วงเวลา 04 เป็นช่วงเวลาปลุก

| < Esc      | [            | Door Setup    | r Setup    |              |  |  |  |  |  |  |
|------------|--------------|---------------|------------|--------------|--|--|--|--|--|--|
| Door Setup | Time Setting | Lock Register | Time Group | Unlock Group |  |  |  |  |  |  |
| 01         |              |               | Time       | Setting Ø    |  |  |  |  |  |  |
| 02         |              |               | Time       | Setting Ø    |  |  |  |  |  |  |
| 03         |              |               | Time       | Setting Ø    |  |  |  |  |  |  |
| 04         |              |               | Time       | Setting Ø    |  |  |  |  |  |  |
| 05         |              |               | Time       | Setting Ø    |  |  |  |  |  |  |
| 06         |              |               | Time       | Setting Ø    |  |  |  |  |  |  |

| <esc< th=""><th>Time Setting</th><th></th></esc<> | Time Setting |               |
|---------------------------------------------------|--------------|---------------|
| Sun                                               |              | 00:00-23:59 Ø |
| Mon                                               |              | 00:00-23:59 0 |
| Tue                                               |              | 00:00-23:59 0 |
| Wed                                               |              | 00:00-23:59 Ø |
| Thur                                              |              | 00:00-23:59 Ø |
| Fri                                               |              | 00:00-23:59 0 |
| Sat                                               |              | 00:00-23:59 Ø |
|                                                   |              |               |

#### 9.3 ล็อคการลงทะเบียน

| < Esc      | [            | Door Setup    | Find.ID Find.Nar |              |  |  |  |  |
|------------|--------------|---------------|------------------|--------------|--|--|--|--|
| Door Setup | Time Setting | Lock Register | Time Group       | Unlock Group |  |  |  |  |
| ID         | Nam          | ne            | Lock             | Register 🖉   |  |  |  |  |
| 1          | Rya          | n             | 01:00:00:00      |              |  |  |  |  |
| 2          | Dar          | n             | 01:00:00:00      |              |  |  |  |  |
| 3          | Soph         | nie           | 01:              | 00:00:00     |  |  |  |  |
| 4          |              |               | 01:              | 00:00:00     |  |  |  |  |
|            |              |               |                  |              |  |  |  |  |

คลิกผู้ใช้ที่เกี่ยวข้องเพื่อตั้งค่าเขตเวลาของผู้ใช้จำนวนที่ตั้งไว้ในล็อคคอลัมน์ register แสดงถึง ความหมายที่แตกต่าง : แสดงถึงอักขระช่วงเวลา หมายเลขแรกหมายถึงกลุ่มที่ผู้ใช้เป็นสมาชิกอีกสาม หมายเลขแสคงถึงจำนวนอนุกรมของการตั้งค่าเวลาที่เราตั้งไว้ในส่วนก่อนหน้า;หลังจากตรวจสอบในอุปกรณ์ ตรวจสอบว่าเวลาอยู่ในเขตเวลาของผู้ใช้ถ้าเป็นแล้วประตูจะเป็นเปิคถ้าไม่ตรวจสอบก่อนว่าผู้ใช้อยู่ในกลุ่มผู้ใช้ หรือไม่ถ้าไม่ใช่จะไม่อนุญาตเปิคประตูถ้ามันเป็นแล้วตรวจสอบว่าเวลานี้อยู่ในเขตเวลาของกลุ่มถ้ามันเป็นแล้ว ประตูจะเปิดขึ้นมิฉะนั้นจะไม่อนุญาตให้เปิคประตู

หมายเหตุ : เขตเวลาของกลุ่มถูกตั้งค่าในส่วน 9.4 กลุ่มเวลาซึ่งแต่ละกลุ่มผู้ใช้สามารถตั้งค่าได้

มากถึงสามโซนเวลา

| Item       | Meaning                                                                                                    |
|------------|----------------------------------------------------------------------------------------------------|
| 1:00:00:00 | The user belongs to group 1, and the last three are all 00, which means<br>it will check if this time is in group time zone of group 1 rather than<br>check user time zone, because all the user time zones are set to 00                                                                                                    |
| 1:01:00:00 | The user belongs to group 1, This user applies time setting 01, example:<br>Time setting 01 set the time from 08:00-10:00 on Monday, Then the<br>user only has permission to open the door at 08:00-10:00 on Monday. If<br>the user don't make punch within the time zone, first check if the user<br>belongs to group 1, if not, it isn't allow to open door; if it is, then check<br>if the time is in group time zone, if it is, the door will be opened,<br>otherwise, it isn't allow to open door;                                                                      |
| 2:01:02:00 | The user belongs to group 2, This user applies time setting 01 and time setting 02, example: Time setting 01 set the time from 08:00-10:00 on Monday ,Time setting 02 set the time from 13:00-15:00 on Monday, Then the user has permission to open the door during these two time periods on Monday. If the user don't make punch within the time zone, first check if the user belongs to group 2, if not, it isn't allow to open door; if it is, then check if the time is in group time zone, if it is, the door will be opened, otherwise, it isn't allow to open door; |
|            | It can be free combined ,access periods and so on                                                                                                    |

คุณสามารถค้นหาบุคคลที่คุณต้องการแก้ไขได้อย่างรวคเร็วโดย (ค้นหา ID) หรือ (ค้นหา ชื่อ) ที่ด้านล่าง

#### 9.4 กลุ่มเวลา

กลุ่มเวลากำหนดเขตเวลาของกลุ่มในระหว่างที่ผู้ใช้อยู่กลุ่มนี้สามารถเปิดประตูแต่ละกลุ่ม สามารถตั้งก่าได้สูงสุด 3 ครั้งการตั้งก่า

แผ่นด้านล่าง: 【กลุ่ม 1 】 มีสามโซนเวลา: 01,03 และ 05

|         | The first time zone | The second time zone | The third time zone |
|---------|---------------------|----------------------|---------------------|
| Group 1 | 01                  | 03                   | 05                  |
| Group 2 | 01                  | 00                   | 00                  |
| Group 3 | 01                  | 00                   | 00                  |
| Group 4 | 01                  | 00                   | 00                  |
| Group 5 | 01                  | 00                   | 00                  |

【กลุ่ม 2 】 ถึง 【กลุ่ม 5 include รวมโซนเวลา 01 เท่านั้น

#### Verification flow chart based on user access control settings:

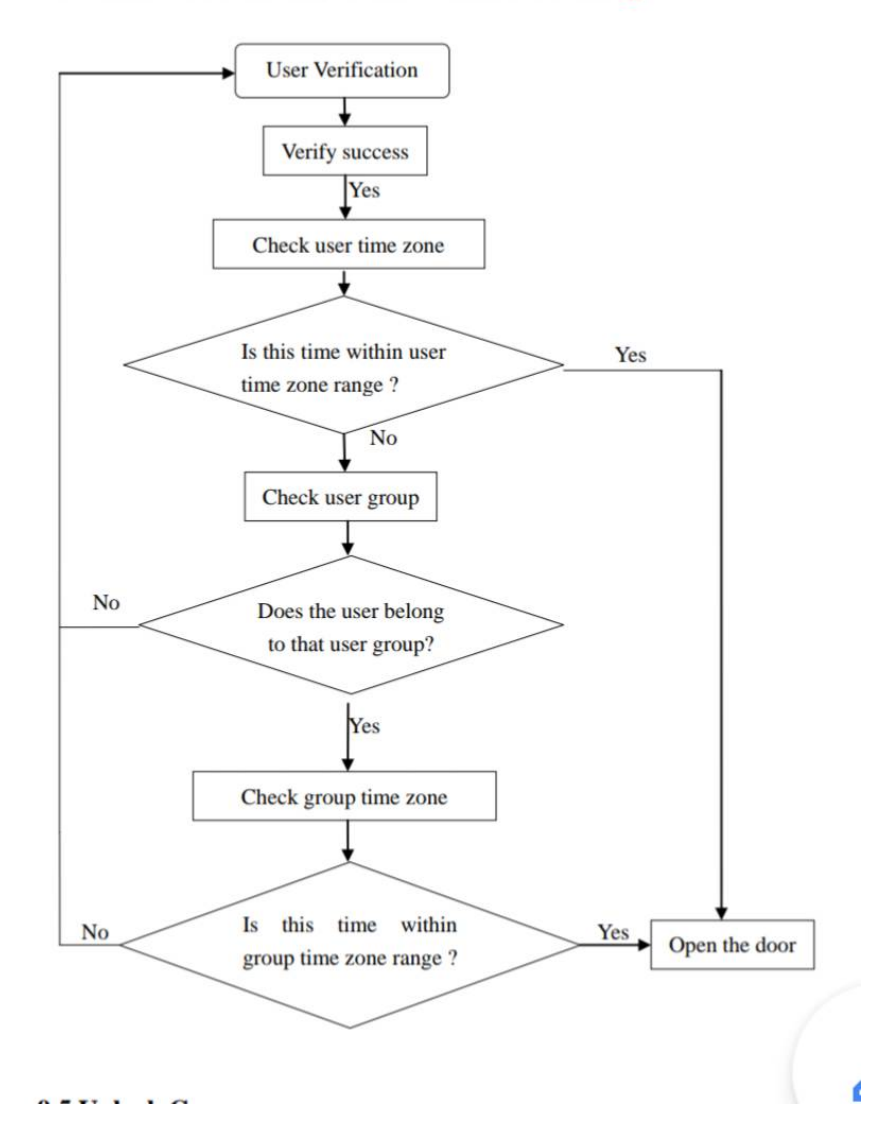

#### 9.5 ปลดล็อคกลุ่ม

ตัวอย่าง: ตั้งค่า open group1 เป็น 12 ซึ่งหมายถึงคำจำกัดความของการควบกุมการเข้าถึงของผู้ใช้ใน ด้านบนส่วนจะถูกกำหนดว่าหนึ่งจากกลุ่ม 1 และอีกหนึ่งจากกลุ่ม 2 ร่วมกันเพื่อตรวจสอบว่าสามารถเปิดประตู กลุ่มเวลาสามารถตั้งค่าได้สูงสุด 5 กลุ่ม

ตัวอย่างที่ 1 : คนเดียวสามารถเปิดประตูได้

กลุ่ม 1 1 ในการตั้งค่าด้านบนซึ่งหมายความว่าเฉพาะผู้ใช้ที่อยู่ในกลุ่ม 1 เท่านั้นที่ สามารถเข้าถึงประตู

ตัวอย่างที่ 2 : ผู้ใช้ที่แตกต่างจากกลุ่มที่แตกต่างกัน

กลุ่ม 1 12 ในการตั้งก่าด้านบนซึ่งหมายความว่าต้องการผู้ใช้ 2 คนที่เป็นของกลุ่ม 1 และอีกกลุ่มหนึ่งที่อยู่ในกลุ่ม 2 จะต้องร่วมกันตรวจสอบว่าสามารถเข้าถึงประตูได้หรือไม่

ผู้ใช้ที่อยู่ในกลุ่ม 1 และผู้ใช้ที่อยู่ในกลุ่ม 2 ไม่มีสิทธิ์เปิดประตูอิสระ

10. เบลล์

คลิกที่ไอคอนที่มุมขวาบนของหน้าจอเพื่อเข้าถึงเมนู→ 【เบลล์】 เวลาเสียงเรียกเข้าที่กำหนดไว้ สูงสุด 24 กลุ่ม แตะที่เวลาระฆังเพื่อเปิดใช้งาน

| <esc< th=""><th>Bell</th><th></th></esc<> | Bell      |   |
|-------------------------------------------|-----------|---|
| No                                        | Bell Time |   |
| 01                                        | 00:00     | 0 |
| 02                                        | 00:00     | 0 |
| 03                                        | 00:00     | 0 |
| 04                                        | 00:00     | 0 |
| 05                                        | 00:00     | 0 |
| 06                                        | 00:00     | 0 |

11. การสื่อสาร

| <esc< th=""><th></th><th>Comm</th><th></th><th></th></esc<> |        | Comm |         |         |
|-------------------------------------------------------------|--------|------|---------|---------|
| Comm                                                        | Server | NTP  | Ethenet | Wifi    |
| Device No                                                   |        |      |         | 10      |
| Port No                                                     |        |      |         | 5005 0  |
| Net Pwd                                                     |        |      |         | 00      |
| Mode                                                        |        |      |         | Local 🖉 |

| Item       | Meaning                                                                                                    |                                                                                                   |  |  |
|------------|----------------------------------------------------------------------------------------------------|---------------------------------------------------------------------------------------------------|--|--|
| Device No. | Set corresponding device No., the default device No. is 1, Please note that<br>the number is related to the communication                                                   |                                                                                                   |  |  |
| Port No.   | The default port                                                                                                    | The default port No. is 5005, For communication connection under LAN                              |  |  |
| Net Pwd    | The default setting is 0, it means that there is no communication password.<br>If you want to change the password, you should also set the same password<br>in the software |                                                                                                   |  |  |
| Mala       | Local (LAN)                                                                                                    | If you use Ethernet or Wifi communication, please select<br>mode to Local                         |  |  |
| Mode       | Internet(WAN)                                                                                                    | If you use server communication, please select mode to<br>Local, mainly used for cloud attendance |  |  |

## 11.2 เซิร์ฟเวอร์

| <esc< th=""><th></th><th>Comm</th><th></th><th></th></esc<> |        | Comm |           |           |
|-------------------------------------------------------------|--------|------|-----------|-----------|
| Comm                                                        | Server | NTP  | Ethenet   | Wifi      |
| Server Re                                                   | р      |      | · · · · · | No 🖉      |
| Server                                                      |        |      | 47.106    | .68.143 0 |
| Server Port                                                 |        |      |           | 82 🖉      |

เมื่อกุณเลือกโหมดไปยังอินเทอร์เน็ตใน 【 Comm 】 โปรดทำตามที่เกี่ยวข้องการตั้งค่าเซิร์ฟเวอร์ ในหน้านี้

| Item        | Meaning                                           |
|-------------|---------------------------------------------------|
| Server Req  | Select 'yes' to enable server communication       |
| Server      | Enter the server IP address or server domain name |
| Server Port | Enter the server communication port No.           |

#### 11.3 NTP

มันมีไว้สำหรับปรับเทียบเวลาของอุปกรณ์ หลังจากเปิดใช้งานให้ตั้งก่า NTP ที่สอดกล้อง กันเซิร์ฟเวอร์และอุปกรณ์จะปรับเทียบตามเซิร์ฟเวอร์นี้

| <esc< th=""><th></th><th>Comm</th><th></th><th></th></esc<> |        | Comm |         |          |
|-------------------------------------------------------------|--------|------|---------|----------|
| Comm                                                        | Server | NTP  | Ethenet | Wifi     |
| NTP                                                         |        |      |         | No Ø     |
| NTP Serv                                                    | er     |      | cn.ntp  | org.cn Ø |

#### 11.4 Ethernet

| < Esc                     |        | Comm      |          |       |
|---------------------------|--------|-----------|----------|-------|
| Comm                      | Server | NTP       | Ethenet  | Wifi  |
| Enable                    |        |           |          | Yes Ø |
| DHCP                      |        |           |          | No Ø  |
| IP Address 192.168.000.02 |        |           | 00.025 0 |       |
| Netmask 255.255.255.000   |        |           | 55.000 0 |       |
| Gateway 192.168           |        | 192.168.0 | 00.001 0 |       |

| Item      | Meaning                                                                                                    |
|-----------|----------------------------------------------------------------------------------------------------|
| 1, Enable | Yes / No, Whether to use this connection                                                                                                    |
| 2、DHCP    | <ul> <li>Yes / No</li> <li>1、 Select "Yes". Device will automatically get a valid IP address</li> <li>2、 Select "No". You need to set the IP address manually</li> <li>3、 In Local mode, we recommend to set the IP address manually, because if you restart the device, it may get another valid IP address. So that the software cannot communicate with the device.</li> <li>4、 Please do the settings according to the real network situation.</li> </ul> |

#### 11.5 Wifi

| <esc< th=""><th></th><th>Comm</th><th></th><th></th></esc<> |         | Comm |           |         |
|-------------------------------------------------------------|---------|------|-----------|---------|
| Comm                                                        | Server  | NTP  | Ethenet   | Wifi    |
| Enable                                                      |         |      |           | Yes Ø   |
| Search timm                                                 |         |      | timmy >   |         |
| DHCP                                                        | OHCP Ye |      |           | Yes Ø   |
| IP Address 192.168.001.17                                   |         |      | 01.179    |         |
| Netmask                                                     |         |      | 255.255.2 | 255.000 |
|                                                             |         |      |           |         |

| Item       | Meaning                                                                                                    |
|------------|----------------------------------------------------------------------------------------------------|
| 1, Enable  | Yes / No                                                                                                    |
| 2、DHCP     | Yes / No<br>1. In Local mode and use supporting software ,select "No", then set the IP<br>address manually<br>2. In Internet mode, we recommend to select "Yes"                                                                               |
| 3、Search   | The operation steps are similar to the operation method of connecting the mobile phone to the WIFI. Select "Search", Device will spend a short time searching for signals, Then select the WIFI you want to connect to and enter the password |
| When using | password<br>g Wifi, please disable Internet                                                                                                    |

## 12. ข้อมูลระบบ

คลิกที่ไอคอนที่มุมขวาบนของหน้าจอเพื่อเข้าถึงเมนู→ 【ข้อมูล】 ข้อมูลการลงทะเบียน แบบสอบถามและข้อมูลรายละเอียดของอุปกรณ์

| <esc< th=""></esc<> |             |  |  |
|---------------------|-------------|--|--|
| User Info           | Device      |  |  |
| Admin quantity      | 0/5         |  |  |
| Users quantity      | 4/3000      |  |  |
| Face quantity       | 2/3000      |  |  |
| Card quantity       | 0/3000      |  |  |
| Password quantity   | 2/3000      |  |  |
| Log quantity        | 129/1000000 |  |  |

ภาคผนวก 1 แผนผังใดอะแกรมของการเดินสายควบคุมการเข้าถึง

1) แผนผังแผนผังการเดินสายของอุปกรณ์

| ALARM- | Alarm Signal                                 |
|--------|----------------------------------------------|
| ALARM+ | Alarm Signal                                 |
| NO     | Normal opened end of the control lock signal |
| COM    | The common end of the control lock signal    |
| NC     | Normal closed end of the control lock signal |
| OPEN   | Opening signal                               |
| GND    | GND                                          |
| SEN    | Door Sensor                                  |
| BELL-  | Door Bell-                                   |
| BELL+  | Door Bell+                                   |
| FIRE1  | Fire Input Alarm 1                           |
| FIRE2  | Fire Input Alarm 2                           |

| D1-OUT | Wiegand Output D1 |
|--------|-------------------|
| D0-OUT | Wiegand Output D0 |
| GND    | GND               |
| D1-IN  | Wiegand Input D1  |
| D0-IN  | Wiegand Input D0  |
| GND    | GND               |
| 485-A  | 485-A             |
| 485-B  | 485-B             |
|        |                   |

| GND     | GND       |
|---------|-----------|
|         |           |
|         |           |
| ****    | _         |
| RJ-45-1 |           |
| RJ-45-2 | TCP/IP    |
| RJ-45-3 |           |
|         | Interface |

12V

12V

#### แผนภาพการเชื่อมต่ออุปกรณ์

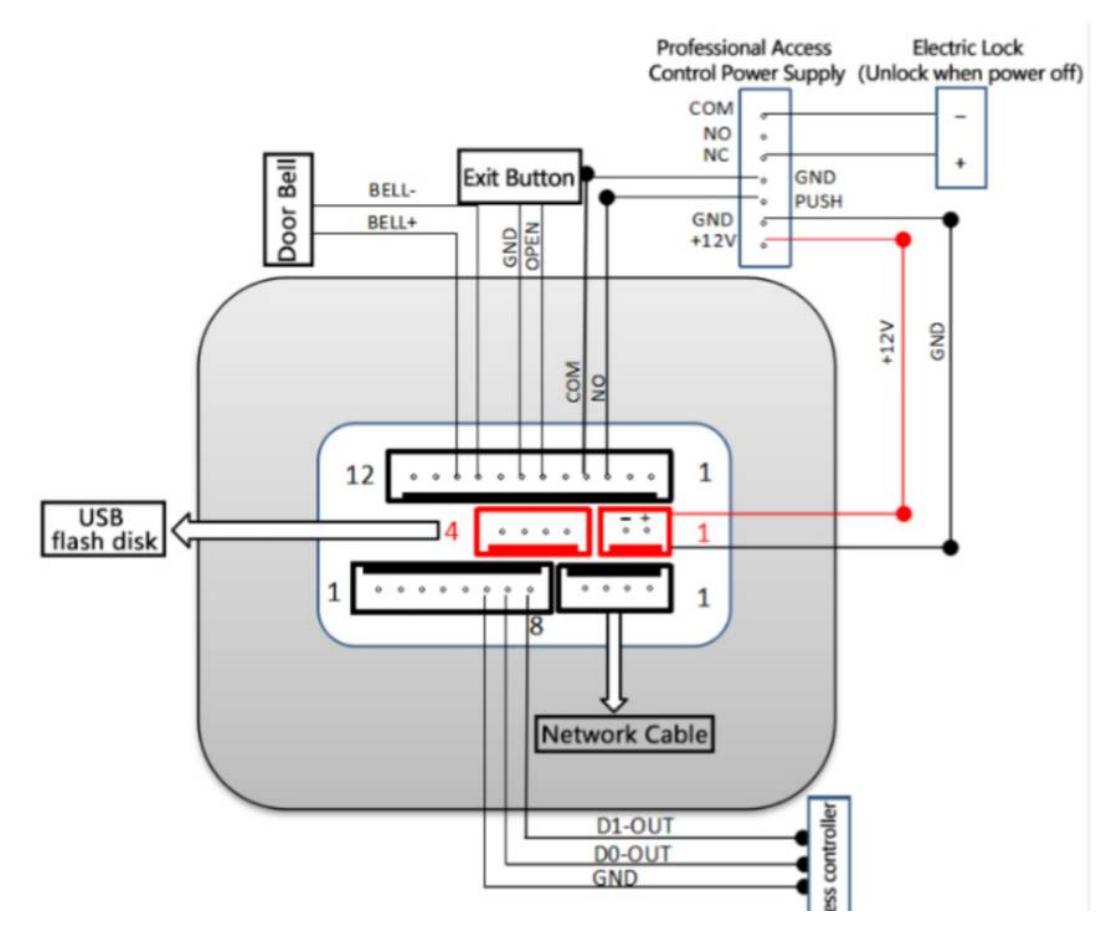

#### ภาคผนวก 2 บทนำวิธีการป้อนข้อมูล

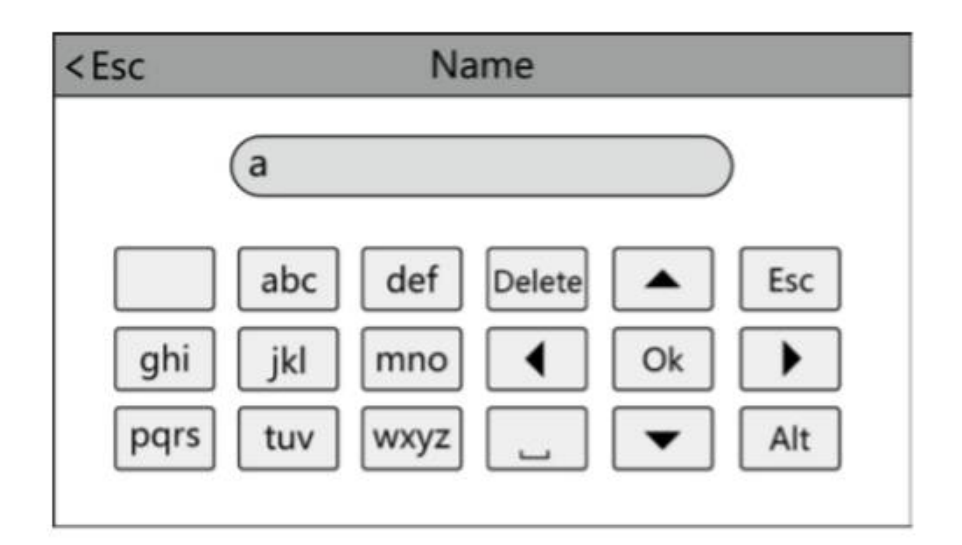

แตะ 'Alt' เพื่อสลับตัวพิมพ์ใหญ่ / ตัวพิมพ์เล็กหรือตัวเลขหลังจากเสร็จสิ้นให้แตะ 'Ok' เพื่อบันทึก วิธีการใส่เครื่องหมายวรรคตอน: เมื่อวิธีการป้อนข้อมูลเป็นตัวพิมพ์ใหญ่ / ตัวเล็กคลิก continuous 'อย่างต่อเนื่อง เพื่อเลือกสิ่งที่คุณต้องการป้อนข้อมูล คนแรกคือพื้นที่, ที่สองคือจุดและอื่น ๆ

## ภาคผนวก 3 ฟังก์ชั่นการวัดอุณหภูมิ

คลิกที่ไอคอนที่มุมขวาบนของหน้าจอเพื่อเข้าถึงเมนู→ 【ระบบ】 - 【การตั้งค่าทั่วไป】 คำอธิบายของพารามิเตอร์ที่เกี่ยวข้องคังต่อไปนี้

| Item                                | Meaning                                                       |  |  |
|-------------------------------------|---------------------------------------------------------------|--|--|
|                                     | whether to enable temperature measurement function,           |  |  |
| Temperature measurement             | only when the user's temperature is below alarm               |  |  |
|                                     | temperature value can the user access                         |  |  |
| Stranger temperature<br>measurement | If enable this function, as long as the user's temperature is |  |  |
|                                     | below alarm temperature value can the user access, no         |  |  |
|                                     | matter what this person is registered or unregistered         |  |  |
| Alarm temperature value             | If the user's temperature is equal or greater than this       |  |  |
|                                     | value, the device will alarm                                  |  |  |
| Temperature calibration value       | If no need to change displayed value just set it to 0.00, it  |  |  |
|                                     | means what value is measured and what value is                |  |  |
|                                     | displayed, if set it to other numbers, the displayed value is |  |  |
|                                     | equal to measured value plus or minus the calibration         |  |  |
|                                     | value                                                         |  |  |
| Temperature calibration acc         | Set plus or minus, if set to plus, the displayed value is     |  |  |
|                                     | equal to measured value plus the calibration value, if set    |  |  |
|                                     | to minus, the displayed value is equal to measured value      |  |  |
|                                     | minus calibration value                                       |  |  |
| Temperature accuracy class          | Set different temperature accuracy class                      |  |  |

Download access report with temperature Click the icon in the higher right corner of screen to access into menu  $\rightarrow$  [Report] - [Temperature report]

| Serial<br>number | Registration<br>number | Name  | ld | Temperature | Time                |
|------------------|------------------------|-------|----|-------------|---------------------|
| 1                | 268435455              |       |    | 43.4        | 2020-03-23 14:53:24 |
| 2                | 3                      | JAKEY |    | 43.4        | 2020-03-23 14:53:24 |
| 3                | 268435455              |       |    | 37.2        | 2020-03-23 14:53:47 |
| 4                | 3                      | JAKEY |    | 37.2        | 2020-03-23 14:53:48 |
| 5                | 3                      | JAKEY |    | 38.6        | 2020-03-23 14:54:04 |
| 6                | 268435455              |       |    | 38.6        | 2020-03-23 14:54:05 |
| 7                | 3                      | JAKEY |    | 38.6        | 2020-03-23 14:54:06 |
| 8                | 268435455              |       |    | 38.6        | 2020-03-23 14:54:07 |
| 9                | 3                      | JAKEY |    | 38.6        | 2020-03-23 14:54:08 |
| 10               | 268435455              |       |    | 38.6        | 2020-03-23 14:54:09 |
| 11               | 3                      | JAKEY |    | 38.6        | 2020-03-23 14:54:10 |
| 12               | 268435455              |       |    | 37.3        | 2020-03-23 14:54:11 |
| 13               | 3                      | JAKEY |    | 37.3        | 2020-03-23 14:54:12 |
| 14               | 268435455              |       |    | 37.3        | 2020-03-23 14:54:13 |